## **Quick Guide to TCID Macro**

Below is the screenshot of TCID - cutoff Macro

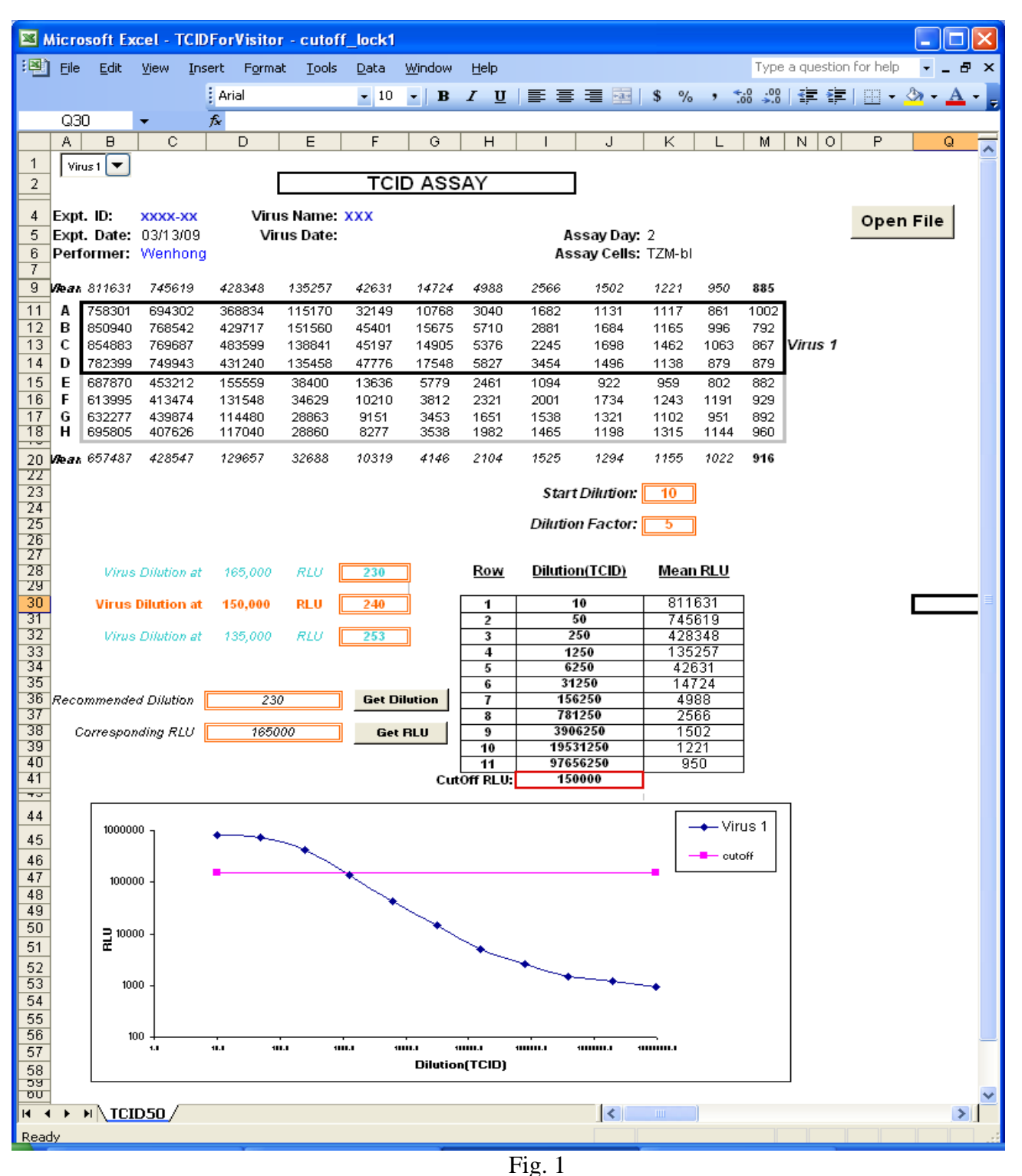

- 1. Click the "Open File" button to the import the raw data file to the macro file.
- 2. The virus name, Expt. ID, Performer or Virus date etc. information needs to be entered by the user.
- 3. TCID dilution data will be shown in the orange box.
- 4. Drop down list allows you to choose which virus to analyze. Virus 1 or Virus 2. (See figure below)

5. If Virus 1 is selected, the top part of the raw data box will be highlighted (see green arrow below) and "Virus 1" text will be shown next to the box.

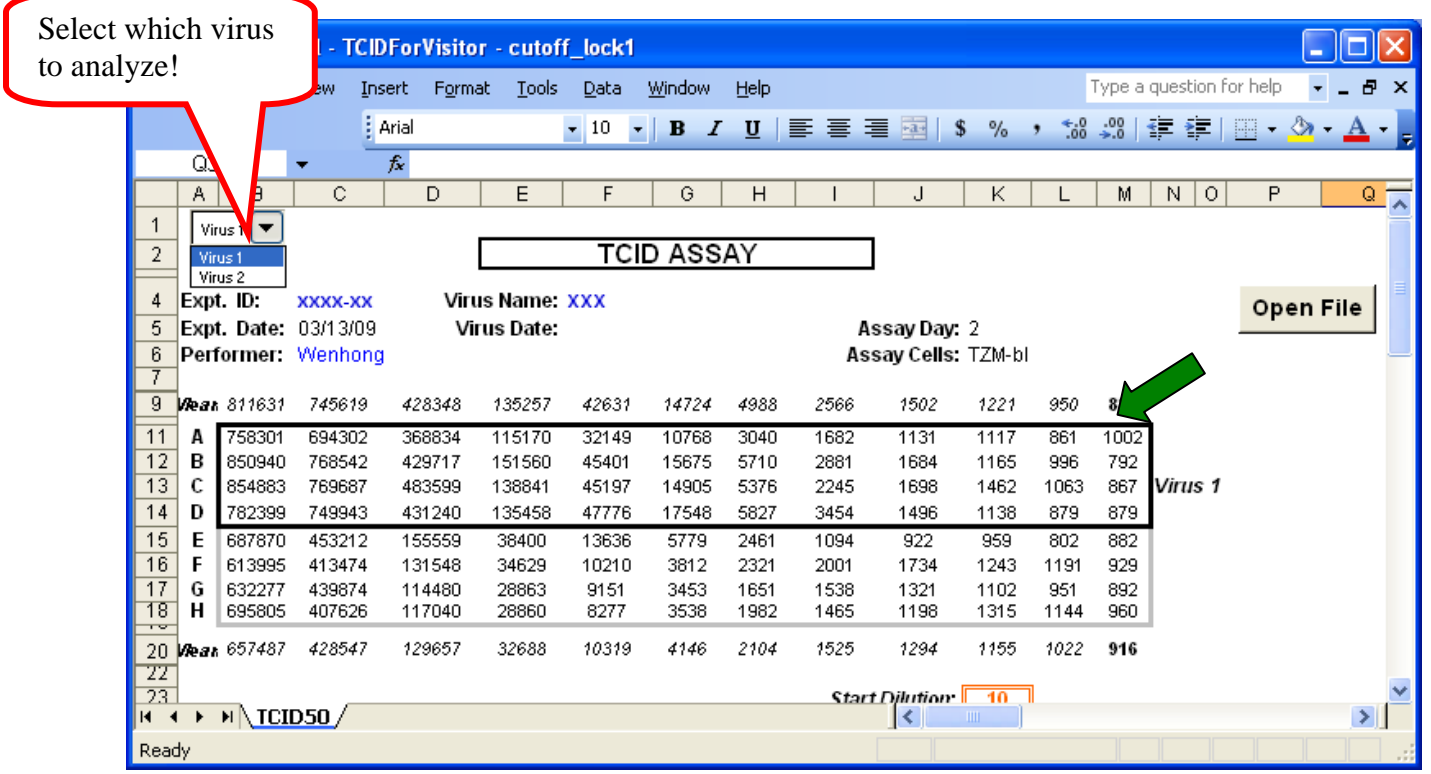

Fig. 2

If Virus 2 is selected, the bottom part of the raw data box will be highlighted (see green arrow below) and "Virus 2" text will be shown next to the box.

|            | ×                                              | hicro | soft Ex      | cel - TCID                | ForVisito          | r - cutof        | f_lock1      |                |       |              |                     |               |             |              |            |                |        |
|------------|------------------------------------------------|-------|--------------|---------------------------|--------------------|------------------|--------------|----------------|-------|--------------|---------------------|---------------|-------------|--------------|------------|----------------|--------|
| Select vit | ''''''''''''''''''''''''''''''''''''''         | ,     | <u>E</u> dit | <u>V</u> iew <u>I</u> nse | ert F <u>o</u> rma | at <u>T</u> ools | <u>D</u> ata | <u>W</u> indow | Help  |              |                     |               | ľ           | Type a       | question ( | or help        | 8 ×    |
| Select vil | Sciect virus 2                                 |       | i A          | rial                      |                    | • 9 •            | BI           | Ū              | ≣ ≣ 3 | -a- 9        | \$ %                | , <u>.</u> .0 | .00         | <pre>#</pre> | - 3        | • <u>A</u> • _ |        |
|            | 120                                            |       |              | ★ =AVERAGE(M15:M18)       |                    |                  |              |                |       |              |                     |               |             |              |            |                |        |
|            |                                                | A     | В            | С                         | D                  | E                | F            | G              | Н     |              | J                   | K             | L           | M            | NO         | Р              | Q 📈    |
|            | 1                                              | Vin   | us 2 🔻       |                           |                    |                  |              |                |       |              |                     |               |             |              |            |                | 8      |
|            | 2                                              | · ·   |              | TCID ASSAY                |                    |                  |              |                |       |              |                     |               |             |              |            |                |        |
|            | 4                                              | Expt  | . ID:        | xxxx-xx                   | Viru               | s Name:          | xxx          |                |       |              |                     |               |             |              |            | 0.0.0          | n Eilo |
|            | 5 Expt. Date: 03/13/09<br>6 Performer: Wenhong |       |              | 03/13/09                  | 09 Virus Date:     |                  |              |                |       | A            | ssay Day:           |               |             | Oper         | TFILE      |                |        |
|            |                                                |       |              | Wenhong                   | I                  |                  |              |                |       |              | Assay Cells: TZM-bl |               |             |              |            |                | _      |
|            | 7                                              | a     | 044604       | 745040                    | 100010             | 405057           | 10004        | 44724          | 1000  | 2500         | 45.00               | 4004          | 050         | 005          |            |                |        |
|            | 3                                              | vear  | 750004       | 743679                    | 420340             | 130207           | 42637        | 14724          | 4900  | 2000         | 1502                | 1221          | 950         | 000          | 1          |                |        |
|            | 11                                             | B     | 758301       | 694302<br>768542          | 368834             | 115170           | 32149        | 10768          | 3040  | 1682<br>2881 | 1131<br>1684        | 1117          | 861<br>996  | 1002<br>792  |            |                |        |
|            | 13                                             | c     | 854883       | 769687                    | 483599             | 138841           | 45197        | 14905          | 5376  | 2001         | 1698                | 1462          | 1063        | 867          |            |                |        |
|            | 14                                             | D     | 782399       | 749943                    | 431240             | 135458           | 47776        | 17548          | 5827  | 3454         | 1496                | 1138          | 879         | 879          |            |                |        |
|            | 15                                             | E     | 687870       | 453212                    | 155559             | 38400            | 13636        | 5779           | 2461  | 1094         | 922                 | 959           | 802         | 882          |            |                |        |
|            | 16                                             | F     | 613995       | 413474                    | 131548             | 34629            | 10210        | 3812           | 2321  | 2001         | 1734                | 1243          | 1191        | 929          |            |                |        |
|            | 17                                             | GH    | 632277       | 439874<br>407626          | 114480<br>117040   | 28863<br>28860   | 9151<br>8277 | 3453<br>3538   | 1651  | 1538<br>1465 | 1321<br>1198        | 1102<br>1315  | 951<br>1144 | 892<br>960   | Virus 2    |                |        |
|            | +0                                             |       | 057407       | 4295.47                   | 400057             | 20000            | 40940        | 44.46          | 2404  | 4505         | 4004                | 4455          | 4022        | 046          | 1          |                |        |
|            | 20                                             | væar  | 607407       | 420047                    | 129657             | 32000            | 10319        | 4746           | 2104  | 7525         | 7294                | 1155          | 1022        | 910          | •          |                |        |
|            | 23                                             |       | <b>_</b>     |                           |                    | Start Dilutio    |              |                |       |              |                     |               |             |              | ~          |                |        |
|            | H   4                                          | •     |              | D50/                      |                    |                  |              |                |       |              |                     |               |             |              |            |                |        |
|            | Read                                           | ły    |              |                           |                    |                  |              |                |       |              |                     |               |             |              |            |                |        |

Fig. 3

6. In this macro, the default cutoff value is 150,000 RLU. The virus dilution at  $\pm 10\%$  of the cutoff value (150,000 RLU) is also shown.

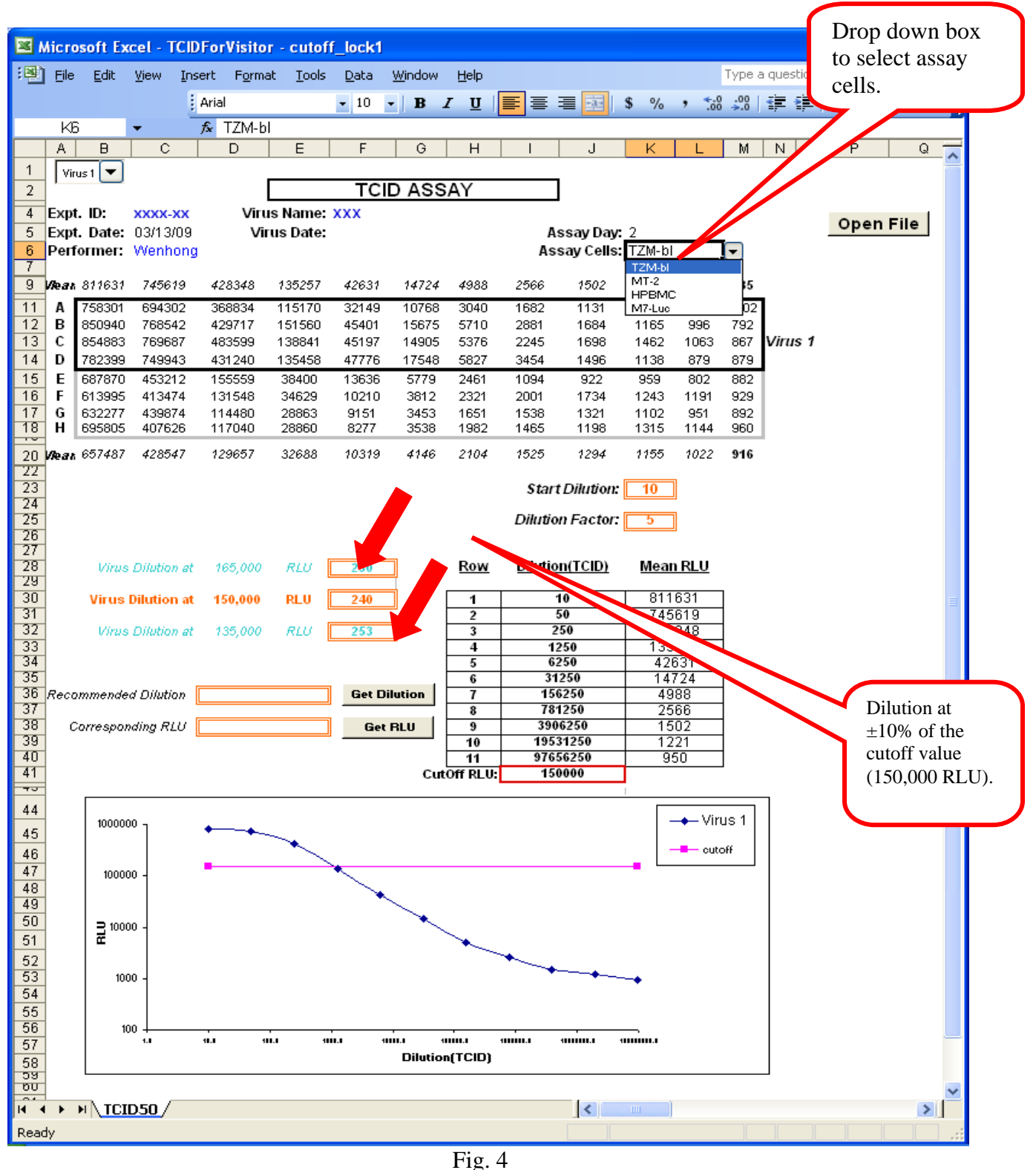

The user may enter a value in the Recommended Dilution cell value and click "Get RLU" and the corresponding RLU value will appear in the Corresponding RLU cell. Likewise, the user may 3 of 4 Pages

enter a value in the Corresponding RLU cell and click "Get Dilution" and the corresponding dilution will appear in the Recommended Dilution cell . NOTE: These cells are indicated by a double lined orange box. Please enter the value you need to use directly into these double lined orange boxes). For example, below the Recommended Dilution value generated by the macro is 243 if the user enters 145,000 in the Corresponding RLU cell . *Please note minor changes to the RLU value may result in the same corresponding virus dilution. These cells are formatted to display integer values giving the appearance there is no change. However, the macro is performing appropriately.* 

| Microsoft Excel - TCIDForVisitor - cutoff_lock1 |                           |        |          |             |                |                  |              |                |              |         |               |        |               |            |            |          |        |     |  |
|-------------------------------------------------|---------------------------|--------|----------|-------------|----------------|------------------|--------------|----------------|--------------|---------|---------------|--------|---------------|------------|------------|----------|--------|-----|--|
| :2                                              | Eile                      | Edit   | ⊻iew     | Insert      | F <u>o</u> rma | at <u>T</u> ools | <u>D</u> ata | <u>W</u> indow | <u>H</u> elp |         |               |        |               | Type a     | question l | for help | -      | .8× |  |
|                                                 |                           |        |          | Aria        | ıl             |                  | • 10 ·       | - B 2          | <u>u</u>     | E = :   | = -a-         | \$ %   | , <u></u> .00 | .00        | < .        |          | ða 🗸 . | A - |  |
|                                                 | P2                        | 6      | <b>•</b> | fx          |                |                  |              |                |              |         |               |        |               |            |            |          |        |     |  |
|                                                 | A                         | В      | С        |             | D              | E                | F            | G              | Н            |         | J             | K      | L             | M          | N O        | P        |        | Q 🗖 |  |
| 1                                               | Vir                       | us 1 🔻 |          |             |                |                  |              |                |              |         |               |        |               |            |            |          |        |     |  |
| 2                                               | -                         |        |          |             |                |                  | TC           | ID ASS         | AY           |         |               |        |               |            |            |          |        |     |  |
| 4                                               | Exp                       | . ID:  | xxxx-    | x           | Viru           | is Name:         | XXX          |                |              |         | -             |        |               |            |            | 0.0      |        |     |  |
| 5                                               | 5 Expt. Date: 03/13/0     |        |          | 09          | Vii            | us Date:         | Assay Day: 2 |                |              |         |               |        |               |            | Open File  |          |        |     |  |
| 6 Performer: Wenhong Assay Cells: TZM-bl        |                           |        |          |             |                |                  |              |                |              |         |               |        |               |            |            |          |        |     |  |
| 9                                               | Vlean                     | 811631 | 74563    | 9 4         | 28348          | 135257           | 42631        | 14724          | 4988         | 2566    | 1502          | 1221   | 950           | 885        |            |          |        |     |  |
| 11                                              | A                         | 758301 | 69430    | )2 3        | 68834          | 115170           | 32149        | 10768          | 3040         | 1682    | 1131          | 1117   | 861           | 1002       | 1          |          |        |     |  |
| 12                                              | в                         | 850940 | 76854    | 2 4         | 29717          | 151560           | 45401        | 15675          | 5710         | 2881    | 1684          | 1165   | 996           | 792        |            |          |        |     |  |
| 13                                              | C                         | 854883 | 76968    | 37 4        | 83599          | 138841           | 45197        | 14905          | 5376         | 2245    | 1698          | 1462   | 1063          | 867        | Virus 1    |          |        |     |  |
| 14                                              | D                         | 782399 | 74994    | 3 4         | 31240          | 135458           | 47776        | 17548          | 5827         | 3454    | 1496          | 1138   | 879           | 879        |            |          |        | =   |  |
| 15                                              | E                         | 687870 | 45321    | 2 1         | 55559          | 38400            | 13636        | 5779           | 2461         | 1094    | 922           | 959    | 802           | 882        |            |          |        |     |  |
| 17                                              | G                         | 632277 | 41347    | 4 I<br>12 1 | 31340<br>14480 | 28863            | 9151         | 3453           | 1651         | 2001    | 1734          | 1243   | 951           | 929<br>892 |            |          |        |     |  |
| 18                                              | Ň                         | 695805 | 40762    | 26 1        | 17040          | 28860            | 8277         | 3538           | 1982         | 1465    | 1198          | 1315   | 1144          | 960        |            |          |        |     |  |
| 20                                              | Vlean                     | 657487 | 42854    | 17 1        | 29657          | 32688            | 10319        | 4146           | 2104         | 1525    | 1294          | 1155   | 1022          | 916        |            |          |        |     |  |
| 22                                              | 3 Start Dilution: 10      |        |          |             |                |                  |              |                |              |         |               |        |               |            |            |          |        |     |  |
| 24                                              |                           |        |          |             |                |                  |              |                |              | Dilutio | n Factor      |        |               |            |            |          |        |     |  |
| 26                                              | 25 Diution Factor: 5      |        |          |             |                |                  |              |                |              |         |               | _      |               |            |            |          |        |     |  |
| 27                                              |                           |        |          |             |                |                  |              |                | Daw          | Dilutia | n/TCID)       |        |               |            |            | -        |        |     |  |
| 28                                              |                           | Virus  | Dilution | ) at        | 165,000        | RLU              | 230          | _              | ROW          | Dilutio |               | mear   | IRLU          |            |            |          |        |     |  |
| 30                                              | D Virus Dilution at       |        |          | at 1        | 150,000        | RLU              | 240          |                | 1            |         | 10            | 811631 |               | ]          |            |          |        |     |  |
| 31                                              | 31                        |        |          |             |                |                  | 050          |                |              | 50      | 745619        |        |               |            |            |          |        |     |  |
| 32                                              | Virus Dilution at 135,000 |        |          | . 253       |                |                  | 3            | 1 1250         |              | 428348  |               | -      |               |            |            |          |        |     |  |
| 34                                              | 34                        |        |          |             |                |                  |              |                | 5            | 6250    |               | 42631  |               | 1          |            |          |        |     |  |
| 35                                              | 35                        |        |          |             |                |                  |              | 6              | 31250        |         | 14724         |        | ]             |            |            |          |        |     |  |
| 36                                              | 36 Recommended Dilution   |        |          | )n          | 24             | 3                | Get Dilution |                | 7            | 15      | 6250<br>1250  | 4988   |               | -          |            |          |        |     |  |
| 38                                              | 38 Corresponding RLU      |        |          | 1450        | 45000 Get RLU  |                  |              |                | 3906250      |         | 1502          |        | 1             |            |            |          |        |     |  |
| 39                                              | J9                        |        |          |             |                |                  | 10           | 195            | 31250        | 12      | 21            | 1      |               |            |            |          |        |     |  |
| 40                                              | 1                         |        |          |             |                |                  |              |                |              | 976     | 56250<br>0000 | 9      | 50            | J          |            |          |        |     |  |
|                                                 |                           |        |          |             |                |                  |              | cut            |              |         | 0000          | 1      |               |            |            |          |        | _   |  |
| - 4 - 4<br>14                                   |                           |        | D50 /    |             |                |                  |              |                |              |         |               | 111    |               |            |            |          |        | ×   |  |
| Dec                                             |                           |        | 0307     |             |                |                  |              |                |              |         |               | init j |               |            |            |          |        |     |  |
| кеа                                             | цγ                        |        |          |             |                |                  |              |                |              |         |               |        |               |            |            |          |        |     |  |

Fig. 5

Please let me know if you have any questions or suggestions.

Thank you! Peter Gao, Database Analyst Montefiori Lab, Duke University Tel: +1 919 668 2111; juanfei.gao@duke.edu